## Инструкция для студентов

1. В деканат предоставить адрес своей (действующей!) электронной почты.

2. Зайти на сайт dekanat.brstu.ru, зарегистрироваться.

3. Для регистрации (в правом верхнем углу раздел «ВХОД», закладка «регистрация») потребуется ввести ФИО, номер зачетной книжки БЕЗ точек и пробелов и адрес эл. почты, который передали в деканат!

4. На указанную в регистрации электронную почту придет пароль.

5. Для входа в качестве логина используется все та же эл. почта.

6. Заходим в раздел «Мое портфолио». Обязательными для заполнения являются разделы:

• Мои проекты (курсовые, ВКР, отчеты по практикам);

Остальные разделы заполняются по желанию:

• Научно-исследовательская деятельность (статьи, конкурсы, выставки, конференции, олимпиады и т.д.);

• НИРС в семестре.

• Общественная деятельность (участие в органах студенческого самоуправления, участие в работе профсоюзной организации, волонтерская работа, работа в общежитии и т.д.);

• Культурно-творческая деятельность (творческие конкурсы, занятия в коллективах художественной самодеятельности);

• спортивная деятельность.

7. Выбираем интересующий раздел. Например, «Научно-исследовательская деятельность». В данном разделе представлена возможность заполнения разных типов деятельности. Развернув любой из разделов (значок «+») видим таблицу с большим набором реквизитов, а ниже - «создать». Открывается форма редактирования, вносим все необходимые (известные) данные, прикрепляем файл, загружаем и сохраняем форму.

8. Допустимые форматы прикрепляемых файлов .pdf;.jpeg;.jpg;.doc;.docx

9. В случае возникновения проблем с регистрацией и трудностями заполнения вопросы можно направлять по эл. адресу <u>bruniver@bk.ru.</u>